## Android

## Wie kann ich auf meinem Samsung Galaxy S10 ein Bild bzw. Foto in der Galerie drehen?

- Wenn Sie auf Ihrem **Android-Handy** bzw. **Smartphone** von Samsung ein Bild in der Galerie um **90 Grad** drehen möchten, gehen Sie wie unten beschrieben vor.
- Öffnen Sie die **Galerie**-App.
- Wählen Sie das Bild aus, das Sie **rotieren** möchten.
- Tippen Sie unten auf den **Stift**.
- Tippen Sie etwas darüber auf den Kreis mit dem Pfeil.
- Das Bild wird um 90 Grad **nach links** gedreht.
- Tippen Sie rechts oben auf **Speichern**, wenn Sie die Änderungen übernehmen möchten.

Eindeutige ID: #2054 Verfasser: Christian Steiner Letzte Änderung: 2019-08-09 12:33